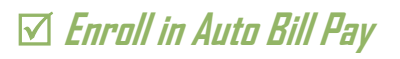

Save Time by enrolling in Auto Bill Pay. This is a service that will draft the credit card you sign up with for your

Utility bill.

## Steps:

To enroll in Auto Bill Pay you will need to create a profile and link your account. If you have already created one, then login and click PAY BILL

| Edmunds<br>Online Bill Payment                                                                                                    | Gov Tech                                          |                                                                                                    |                                                                                |                |                              |
|----------------------------------------------------------------------------------------------------|---------------------------------------------------|----------------------------------------------------------------------------------------------------|--------------------------------------------------------------------------------|----------------|------------------------------|
| Giobal Admin<br>Update Info                                                                                                    | Admin BB Summary<br>Notifications Billing History | Link Bill Profile<br>Usage History                                                                                            |                                                                                |                |                              |
| Sort         Altes           200001575:00 97         Executors an expension of the executor and executors and executors and executo |                                                   | Alias 1030<br>Account Number 1030<br>Name SAME<br>Service Address 600 F<br>RALE                                               | 11575.00 97<br>01575.00 97<br>PLE, JOE<br>TRST ST<br>IGH, NC 27609<br>\$778.49 |                | U <sup>2</sup> - Residential |
| Account 10002088.00 MB<br>\$456.77 die 4(25)208 <u>6d to Car</u><br>New Service<br>Service Application<br>Annuel Cour Still <u>6d to Car</u><br>Non-Billed Payments                                                                                                    |                                                   | Past Due<br>Adjustments<br>Penalty<br>Payments<br>Balance Due                                                                 | \$0.00<br>\$0.00<br>\$0.00<br>\$0.00<br>\$778.49                               | Biling History | Miew Larger                  |
|                                                                                                    |                                                   | Due Date Autometic ISII Pay This account is not enrolled. To enroll: make a payment and select the Automatic Bill Pay option. | 7/5/2019                                                                       | Pay Bill       |                              |

On the next screen you will have to make a payment of any amount to enroll in Auto Bill Pay with a credit card. If you do not, then the option to enroll in Auto Bill Pay will not display later in the transaction. Select DUE NOW or OTHER and enter the amount then select the PAYMENT METHOD and click ADD PAYMENT.

|                | 103001575.00 97       |             |
|----------------|-----------------------|-------------|
|                |                       |             |
| C              | Choose Payment Amoun  | it          |
| Due Now        |                       | \$778.49    |
| ○ Balance Due  |                       | \$778.49    |
| Other          | \$                    | 0.00        |
| (              | Choose Payment Method | d           |
| Payment Method | American Express      | ~           |
| Cancel         |                       | Add Payment |

Next you will click SETUP AUTOMATIC BILL PAY

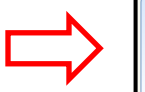

| Utility Bill (103001575.00<br>Remove Setup Automa | 97)<br><u>stic Bill Pay (</u> Setup) | \$778.49 |
|---------------------------------------------------|--------------------------------------|----------|
| Total                                             |                                      | \$778.49 |

## Steps:

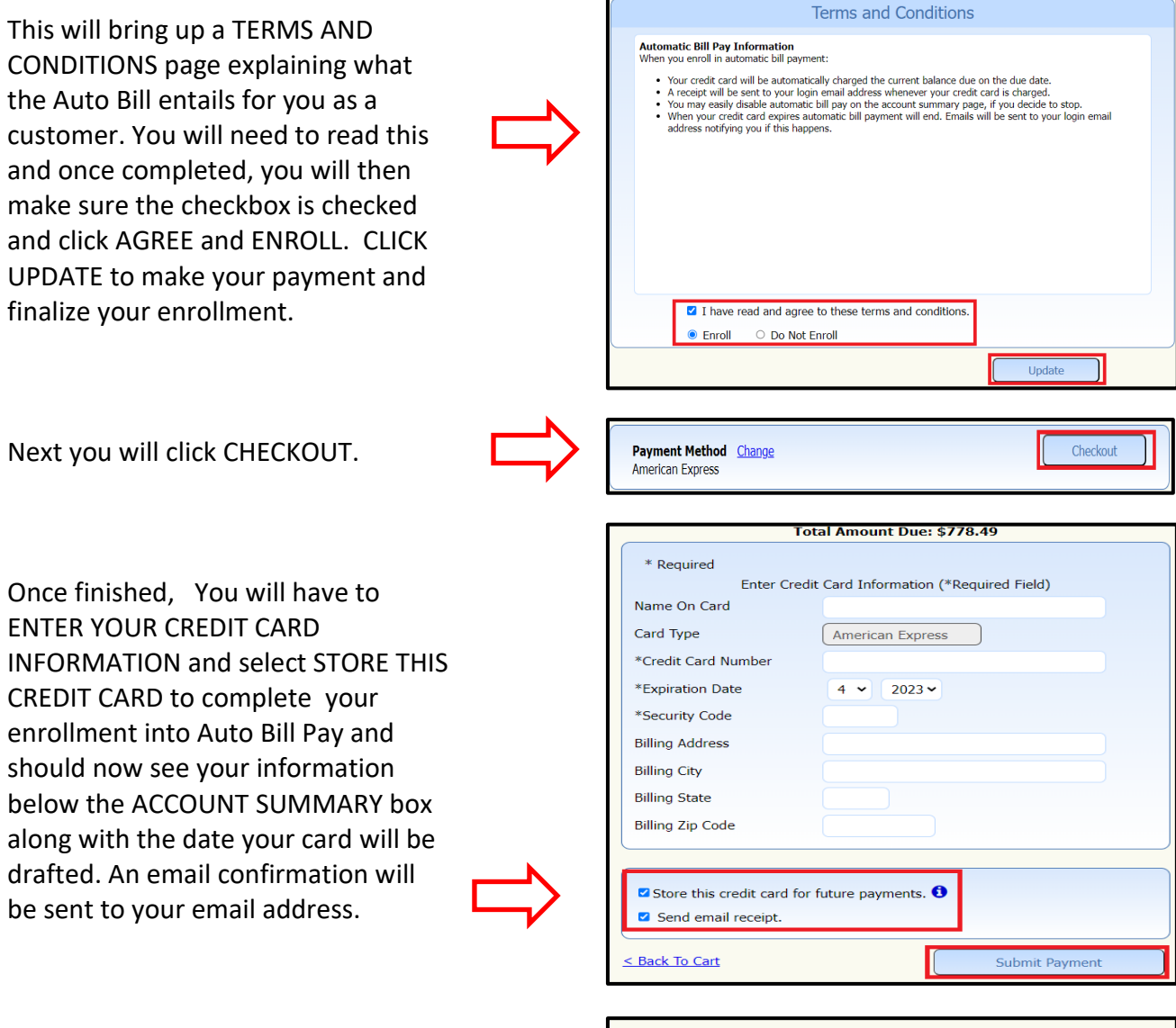

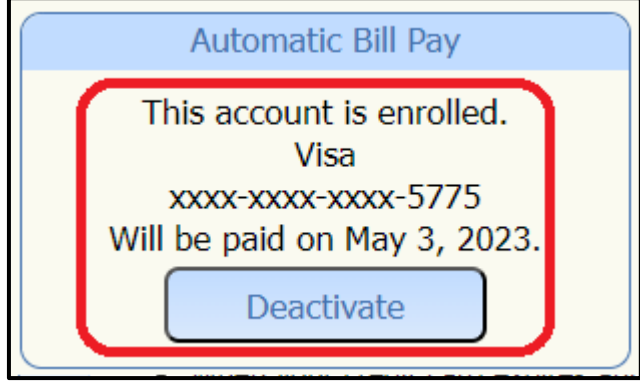